#### 事前準備

あんしんウォッチャーをご利用になるスマートフォンを準備いただき、アプリをインストールする ことできる利用できるサービスです。

ご利用には以下がそろっていることをご確認ください。

① スマートフォン

- 2 au ID
- ③ あんしんウォッチャー

## スマートフォン

ご利用になるスマートフォンでau HOMEアプリ 🏠 をインストールします。

<対応機種>

OS Android6.0 以上、 iOS12.0 以上 一部対象外の機種があり ます。右記QRコードから ご確認ください。

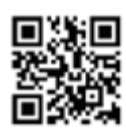

#### ● Android™の場合

Google Playから「au HOME」 で検索してダウンロード

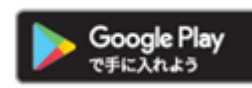

#### ● iPhone の場合

App Storeから「au HOME」 で検索してダウンロード

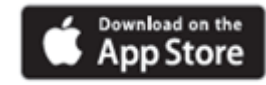

### 2 au ID

#### 重要

au HOME の設定には、au HOMEをご契約したau IDとパスワードが必要です。

※au IDを統合されている方は統合したIDで設定してください。

#### ■ au IDの確認と au ID パスワードの再設定方法

以下のURLにアクセスまたは右記QRコードを読み取ることで、au IDの確認と パスワードの再設定ができます。

https://id.auone.jp/id/assign/reminder.html

※上記お手続きでご不明な点がある場合は、お客さまセンター(0120-925-629)までお問い合わせください。

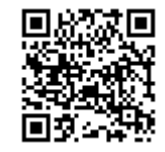

## アプリログイン

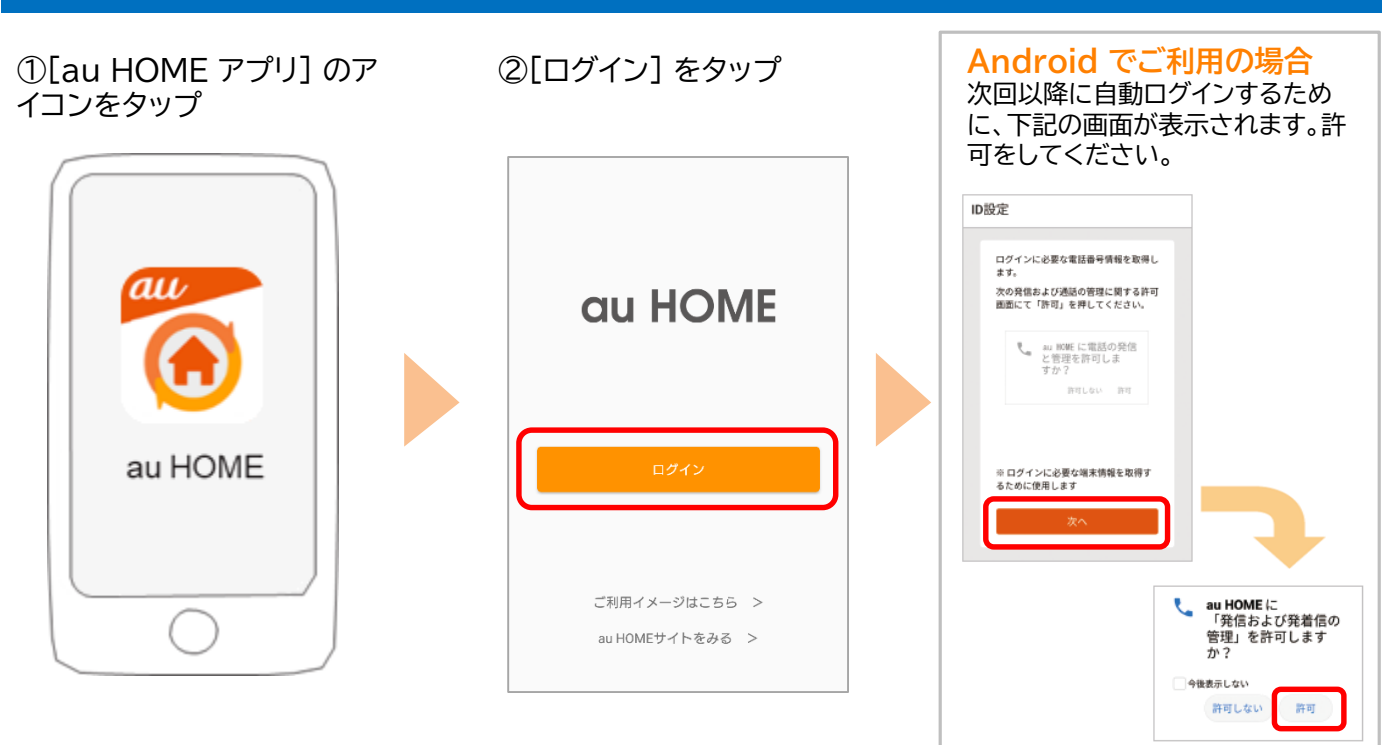

③[au ID] と[パスワード] を入力して[ログイン] をタッ プ

| au HOME                                         | 53 |
|-------------------------------------------------|----|
| au ID                                           |    |
| ログイン                                            |    |
|                                                 |    |
| au ID(電話番号/任意のID)                               | )  |
| パスワード(8桁以上英数記号)                                 |    |
| パスワードを表示する                                      |    |
| ログイン                                            | J  |
|                                                 |    |
|                                                 |    |
|                                                 |    |
| COPYRIGHT + KDDI CORPORATION ALL RIGHT RESERVED |    |

# ④ au ID を初めてご利用する場合 暗証番号を入力して[設定]をタップ

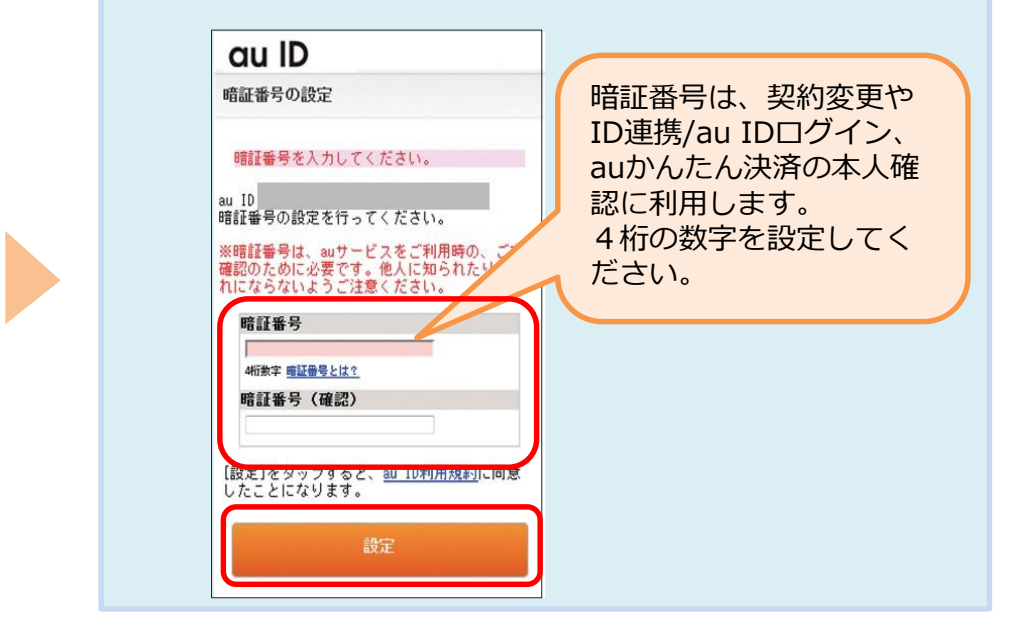

#### ⑤利用規約を確認して、[同 意する]をタップ

損害を補償するものとします。但し、当社の故意 又は重大な過失に基づく損害については、当該上 限を適用しないものとします。

#### 第17条(一般条項)

 本利用規約に関する準拠法は、日本法とし、 本利用規約若しくは本アプリ等、本サイト又はコ ンテンツ等に関する紛争は、東京地方裁判所のみ をもって第一審の専属的合意管轄裁判所としま す。

2.本利用規約のいずれかの規定が法律に違反していると判断された場合、無効又は実施できないと判断された場合であっても、当該条項以外の規定は、引き続き有効かつ実施可能とします。

3.本利用規約から生じる当社の権利は、当社が 権利を放棄する旨を利用者等に対して明示的に通 知しない限り、放棄されないものとします。

Ver 1.0.0 同意する 同意しない

⑥画面の案内を確認して、 [次へ]をタップ

#### ⑦ ⑥の案内に続けて、デバイ ス登録などを行ってください

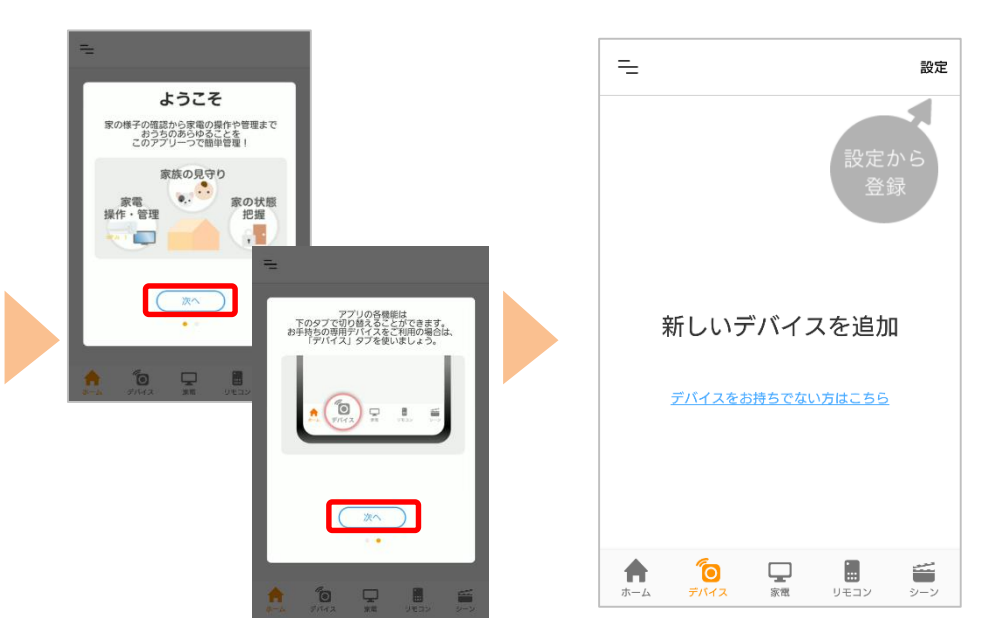

※アプリの画面はデザイン等変更になる場合があります